VERSÃO 4.0

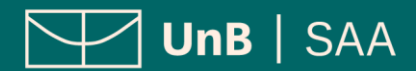

# INDÍCE

| INTRODUÇÃO3                                            |
|--------------------------------------------------------|
| PROCEDIMENTOS PARA ABRIR PROCESSO5                     |
| 1. Realizar <i>login</i> no SEI como usuário externo5  |
| 2. Iniciar novo processo5                              |
| 3. Escolher tipo de processo6                          |
| 4. Preencher formulário de peticionamento6             |
| 5. Preencher formulário de solicitação6                |
| 6. Incluir documentação comprobatória7                 |
| 7. Inserir especificações do documento8                |
| 8. Concluir peticionamento9                            |
| 9. Consultar recibo e acompanhar processo9             |
| SOLICITAÇÕES DE PROCESSOS INTERCORRENTES10             |
| 1. Realizar <i>login</i> no SEI como usuário externo11 |
| 2. Iniciar novo processo11                             |
| 3. Inserir especificações no documento12               |
| 4. Concluir peticionamento13                           |
| 5. Consultar recibo e acompanhar processo              |

VERSÃO 4.0

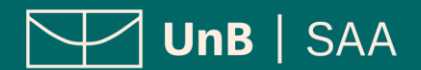

## INTRODUÇÃO

#### PETICIONAMENTO ELETRÔNICO

**Para que serve:** É um recurso disponibilizado via SEI que permite ao aluno iniciar solicitação à SAA eletronicamente, sem necessitar de deslocamento aos locais de atendimento.

#### **APROVEITAMENTO DE ESTUDOS**

**O que é:** Aproveitamento de disciplinas e/ou atividades que tenham sido realizados por estudantes regulares antes do ingresso na Universidade ou durante interrupções ou suspensões do vínculo.

#### Quais as modalidades admitidas:

- I componentes curriculares cursados com aprovação em outra IES;
- II componentes cursados em outro curso anteriormente na UnB.

#### Como iniciar o processo:

I – Para aproveitamento de disciplinas outra IES, **deverá ser gerado um único processo de aproveitamento de estudos**, que será encaminhado à Coordenação de Graduação do(a) estudante. No processo deverão ser relacionadas todas as disciplinas que o(a) estudante deseja aproveitar. A Coordenação poderá solicitar o desmembramento do processo quando constar do pedido componente curricular ofertado por outro Departamento, Faculdade ou Instituto, a fim de que seja o mesmo analisado pela Unidade competente.

II – Para aproveitamento de disciplinas cursadas em outro curso anteriormente na UnB, deverá ser gerado um único processo com todas as disciplinas (obrigatórias, optativas ou eletivas) que o(a) estudante deseja aproveitar, exceto componentes curriculares de Estágio ou TCC, que só poderão ser aproveitados mediante manifestação do Colegiado do Curso.

Alunos de **Dupla Diplomação** serão contemplados com o aproveitamento das disciplinas cursadas no curso anterior, **independentemente de manifestação**.

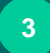

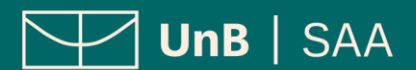

VERSÃO 4.0

**Prazo:** O(a) estudante regular que pretender se beneficiar do aproveitamento de estudos deverá requerê-lo de forma eletrônica, por peticionamento etetrônico (SEI/UnB), **a qualquer tempo**, enquanto estiver com vínculo ativo na UnB.

#### **DISPENSA DE COMPONENTES CURRICULARES**

**O que é:** A dispensa de componente curricular obrigatório ou de componente de cadeia de seletividade do curso poderá ser solicitada pelo estudante ativo da UnB, mediante comprovação das habilidades e competências esperadas no processo de ensino-aprendizagem.

**Como iniciar o processo:** Deverá ser gerado um processo com a especificação do(s) componente(s) que se deseja a dispensa. Obrigatoriamente, deverá ser inserida a **comprovação documental** das habilidades e competências necessárias para a dispensa do componente curricular.

É vedada a dispensa de componentes eletivos e componentes optativos que não façam parte de cadeia de seletividade da estrutura curricular do curso.

Para cada MODALIDADE deverá ser criado um PETICIONAMENTO DIFERENTE. Por exemplo, <u>não se</u> <u>deve criar</u> um mesmo processo para aproveitar disciplinas de outras IES e disciplinas cursadas anteriormente na UnB. Nesse caso, <u>deve-se criar um</u> <u>processo para cada modalidade de</u> <u>aproveitamento</u>.

VERSÃO 4.0

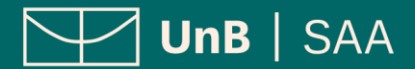

### PROCEDIMENTOS PARA ABRIR PROCESSO

#### 1. REALIZAR *LOGIN* NO SEI COMO USUÁRIO EXTERNO

Acesse o Sistema Eletrônico de Informação (SEI) (www.portalsei.unb.br) e clique em Usuário Externo e Aluno.

Se for o seu **primeiro acesso**, clique em **Esqueci minha senha** e preencha o campo **e-mail** com o endereço de e-mail informado no registro acadêmico.

Sua senha será encaminhada para o e-mail cadastrado no registro acadêmico.

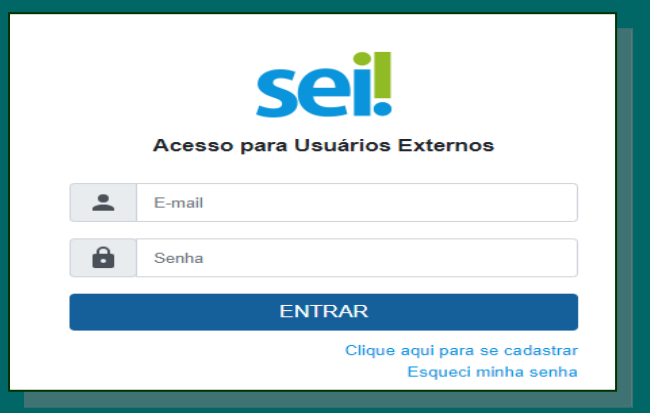

# Sei. Geração de Senha para Usuário Externo E-mail: Gerar nova senha Voltar

#### 2. INICIAR NOVO PROCESSO

Clique em **Peticionamento** e depois em **Processo Novo**.

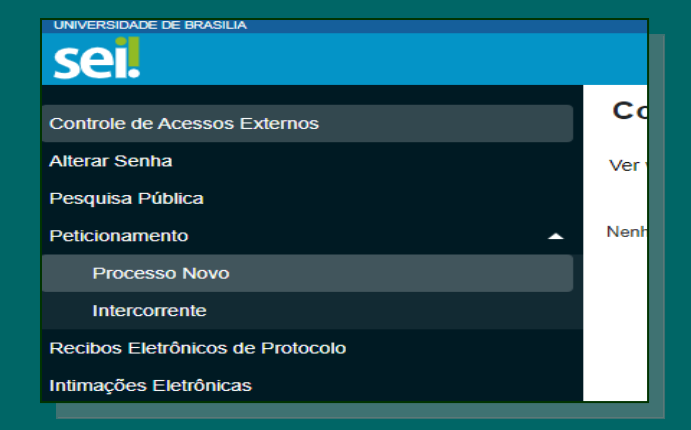

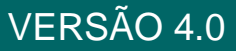

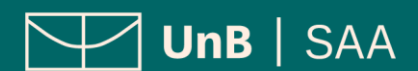

#### 3. ESCOLHER O TIPO DE PROCESSO

Leia o campo **Orientações Gerais**. Escolha o tipo de processo que deseja iniciar.

Clique em Graduação: Dispensa e Aproveitamento de Disciplinas.

#### 4. PREENCHER FORMULÁRIO DE PETICIONAMENTO

No campo **Especificação** escrever o **Curso/Grau/Turno** da Graduação na UnB.

Exemplo: Pedagogia/Licenciatura/Diurno

#### 5. PREENCHER FORMULÁRIO DE SOLICITAÇÃO

Clique em **Solicitação de Aproveitamento de Estudos**. Preencha o formulário, clique em **salvar** e feche a tela do formulário.

| lipo do Processo:                                            |
|--------------------------------------------------------------|
|                                                              |
| Escolha o Tipo do Processo que deseja iniciar:               |
| Graduação: Concessão de Créditos em Língua Estrangeira       |
| Graduação: Confirmação de Curso                              |
| Graduação: Dispensa de Disciplinas.Aproveitamento de Estudos |
| Graduação: Dupla Diplomação                                  |
| Graduação: Estrutura do Currículo - Alteração curricular     |
| Graduação: Ingresso - Reintegração                           |
| Graduação: Mudança de Curso                                  |
| Graduação: Trancamento Geral de Matrícula Justificado        |
| Graduação: Trancamento Parcial de Matrícula Justificado      |
| Patrimônio: Alienação de Imóvel - Cessão. Aluguel            |
|                                                              |
|                                                              |

| WEB>GRADUAÇAO>CURSO>FLUXO ou CURRICULO            |  |
|---------------------------------------------------|--|
| Formulário de Peticionamento                      |  |
| Especificação (resumo limitado a 100 caracteres): |  |
| 1                                                 |  |
| Interessado: ?                                    |  |
| Documentos                                        |  |

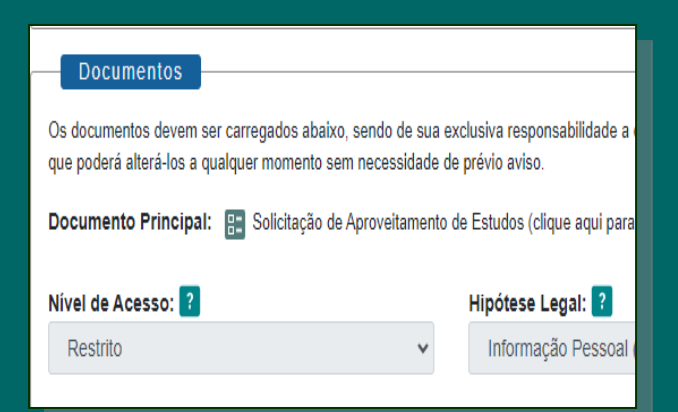

#### VERSÃO 4.0

- Sugere-se que o(a) estudante crie um único processo de aproveitamento/dispensa relacionando os componentes que deseja aproveitamento/dispensa, embora seja permitido que o(a) estudante solicite o aproveitamento de estudos mais de uma vez, desde que o componente não tenha sido objeto de aproveitamento anterior.
- O processo será recebido pela SAA e será encaminhado para a Coordenação de Curso do(a) estudante.
- No formulário de solicitação deverá ser especificado o componente curricular cursado com aprovação, seja na IES de origem ou na UnB, bem como a respectiva carga horária.
- Não serão aproveitados componentes curriculares com menção ou status de reprovação, tampouco componentes cujos créditos tenham sido concedidos por aproveitamento prévio.

#### 6. INCLUIR DOCUMENTAÇÃO COMPROBATÓRIA

Documentação comprobatória:

a) Histórico Escolar da IES de Origem;

 b) Dados gerais do componente curricular com indicação de ementa, carga horária e programa;

c) Outro documento que o Colegiado do curso julgar necessário para avaliação.

Clique em **Escolher arquivo** para fazer o *upload*.

| Documento Essencial (10 Mb):<br>Escolher arquivo Nenhum arquivo escolhido |                          |
|---------------------------------------------------------------------------|--------------------------|
| Tipo de Documento: ?                                                      | Complemento do Tipo      |
| Vível de Acesso: ?                                                        | Hipótese Legal: <b>?</b> |
| Restrito 🗸                                                                | Informação Pessoal (Ar   |
| Formato: ?<br>Nato-digital Digitalizado                                   | Adicionar                |

UnB | SAA

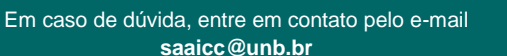

VERSÃO 4.0

# 7. INSERIR ESPECIFICAÇÕES DO DOCUMENTO

Em **Tipo de Documento**, selecione uma das opções: **Histórico** ou **Ementa**.

Em Complemento do Tipo de Documento, detalhe o tipo.

#### Exemplos:

a) Histórico Escolar da UFG

b) Ementa da disciplina Cálculo

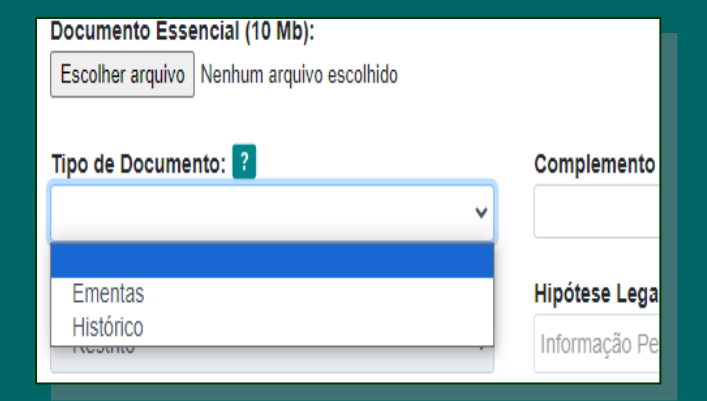

#### Os arquivos devem estar em formato pdf.

Caso o arquivo pdf ultrapasse 10Mb, deve-se inserir a continuação em um novo arquivo.

Em **Formato**, selecione, conforme a seguir:

1) Nato-digital: para arquivos que foram extraídos de sistemas informatizados. Exemplo: documentos com QRcode ou autenticação digital.

2) Digitalizado: para arquivos que foram digitalizados. Escolha uma das opções já pré-definidas: cópia autenticada administrativamente; cópia autenticada; cópia simples; e documento original.

Após adicionar toda a documentação comprobatória, clique em **Peticionar**.

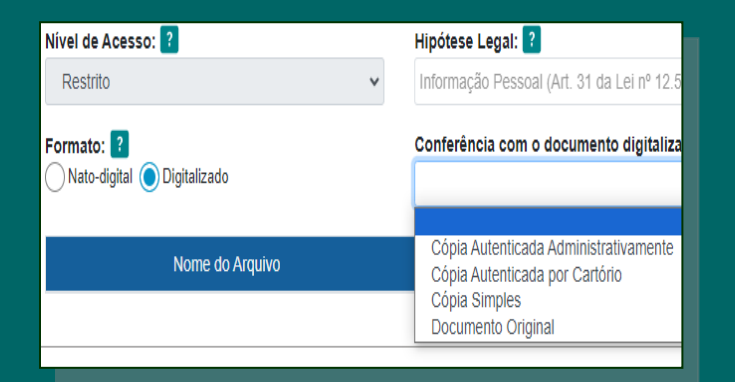

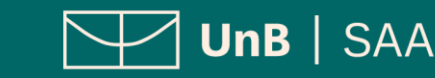

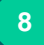

VERSÃO 4.0

#### 8. CONCLUIR PETICIONAMENTO

Será aberta uma janela para inserir a assinatura eletrônica:

1) Em **Usuário Externo**, deve conter o nome do(a) estudante.

2) Em **Cargo/Função**, selecione a opção *"Aluno(a) da Universidade de Brasília"*.

3) Em **Senha de Acesso ao SEI**, preencha o campo com a mesma senha utilizada para acessar o SEI/UnB.

Clique em Assinar.

#### 9. CONSULTAR O RECIBO E ACOMPANHAR O PROCESSO

Com o número do processo em mãos, será possível acompanhar o andamento do seu peticionamento.

Basta preencher o campo "n<sup>o</sup> do Processo ou Documento" e clicar em Pesquisar, ou ainda utilizar os outros campos para realizar uma pesquisa livre.

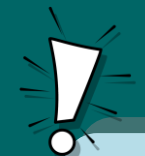

Os recibos de todas as petições realizadas no SEI/UnB ficam registrados em **Recibos Eletrônicos de Protocolo** para consultas posteriores.

|                                                                                                    | S 🗆 🖓          |
|----------------------------------------------------------------------------------------------------|----------------|
| Concluir Peticionamento - Assinatura Eletrônio                                                                                                    | ca             |
|                                                                                                    | Assinar Fechar |
| A confirmação de sua senha importa na aceitação dos termos e condições que regem o processo eletrônico, além do disposto m<br>credenciamento prévio, e na assinatura dos documentos nato-digitais e declaração de que são autênticos os digitalizados, send<br>responsável civil, penal e administrativamente pelo uso indevido. Ainda, são de sua exclusiva responsabilidade: a conformidade entre<br>os dados informados e os documentos; a conservação dos originais em papel de documentos digitalizados, ateú queciaa o direito<br>ervisão dos atos praticados no processo, para que, caso solicitado, sejam apresentados para queluper tipo de conferência; a<br>realização por meio eletrônico de todos os atos e comunicações processuais com o próprio Usuário Externo ou, por seu intermédio<br>com a entidade porventura representada; a observância de que os atos processuais se consideram realizados no dia e hora do<br>recebimento pelo SEI, considerando-se tempestivos os praticados até as 23h59min59s do último dia do prazo, considerado sempre o<br>horária o dicial de Brasilia, independente do fuso horário em que se encontre; a consulta periódica ao SEI, a fim de verificar o<br>recebimento de intimações eletrônicas. |                |
| Usuário Externo:                                                                                                    |                |
|                                                                                                    |                |
| Cargo/Função:                                                                                                    |                |
| Aluna(o) da Universidade de Brasília                                                                                                    |                |
| Senha de Acesso ao SEI:                                                                                                    | -              |
|                                                                                                    |                |
|                                                                                                    |                |

🖵 UnB | SAA

| sei.                             |                     |                 |
|----------------------------------|---------------------|-----------------|
| Controle de Acessos Externos     | Recibos Eletrônic   | os de Protocolo |
| Alterar Senha                    |                     |                 |
| Pesquisa Pública                 | Início:             | Fim:            |
| Peticionamento -                 |                     |                 |
| Recibos Eletrônicos de Protocolo |                     |                 |
| Intimações Eletrônicas           |                     |                 |
|                                  |                     |                 |
|                                  | Data e Horário †↓   | Número do Proc  |
|                                  | 26/10/2023 10:39:54 | 23106.124       |

| sei.                                     |                 |
|------------------------------------------|-----------------|
| Pesquisa Pública                         |                 |
| № SEI<br>(protocolo Processo/Documento); | 23106.xxxxxxxxx |
| Texto para Pesquisa:                     |                 |
| Pesquisar em:                            | ✔ Processos     |
| nteressado / Remetente:                  |                 |
| Unidade Geradora:                        |                 |
| Tipo do Processo:                        |                 |
| Tipo do Documento:                       |                 |
| Data entre:                              | 💼 e 📖           |

VERSÃO 4.0

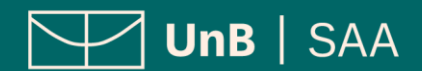

## SOLICITAÇÃO DE PROCESSOS INTERCORRENTES - ORIENTAÇÕES

O processo intercorrente deverá ser gerado APENAS em caso de:

1) **Revisão** do Aproveitamento de Estudos: a partir do envio da comunicação do resultado da solicitação inicial, o(a) estudante poderá solicitar a revisão do aproveitamento caso esteja insatisfeito com o resultado.

2) Recurso do Aproveitamento de Estudos: poderá ser solicitado recurso, a ser analisado pela CEG, para os processos indeferidos por questões de vício processual.

3) Adaptação de Estudos (estudos complementares ou avaliação específica). A Coordenação responsável pela análise da solicitação inicial irá definir o prazo para entrega das atividades ou a data para a realização da avaliação.

**Observação**: Deverá ser aberto 1 (um) processo intercorrente por disciplina para o caso de Adaptação de Estudos.

O(A) estudante deverá **aguardar o resultado da solicitação inicial**. Não será considerado válido processo intercorrente gerado **antes** do resultado da solicitação inicial de aproveitamento de estudos.

VERSÃO 4.0

#### 1. REALIZAR *LOGIN* NO SEI COMO USUÁRIO EXTERNO

Acesse o Sistema Eletrônico de Informação (SEI) (www.portalsei.unb.br) e clique em Usuário Externo e Aluno.

Clique em **Peticionamento** e depois em **Intercorrente**.

#### 2. INICIAR PETICIONAMENTO INTERCORRENTE

Leia as orientações.

Na seção **Processo**, insira o **número do processo de referência** (processo inicial de aproveitamento) e clique em **Validar**. O **Tipo** será preenchimento automaticamente.

| UNIVERSIDADE DE BRASILIA         |                                                   |
|----------------------------------|---------------------------------------------------|
| sei.                             |                                                   |
| Controle de Acessos Externos     | Peticionamento Intercorrente                      |
| Alterar Senha                    |                                                   |
| Pesquisa Pública                 | Orientações                                       |
| Peticionamento                   | Este peticionamento serve para protocolizar docun |
| Processo Novo                    | processo indicado ou em processo novo relacionad  |
| Intercorrente                    | Processo                                          |
| Recibos Eletrônicos de Protocolo | Número:                                           |
| Intimações Eletrônicas           |                                                   |

| Peticionamento Intercorrente                                                                       | 9                                            |                                                     |
|----------------------------------------------------------------------------------------------------|----------------------------------------------|-----------------------------------------------------|
|                                                                                                    |                                              |                                                     |
| Orientações                                                                                        |                                              |                                                     |
| Este peticionamento serve para protocolizar docu<br>processo indicado ou em processo novo relacion | mentos em processos já existentes. (<br>ado. | Condicionado ao número do processo e parametrizaçõe |
| Processo                                                                                           |                                              |                                                     |
| <u>N</u> úmero:                                                                                    |                                              | Тіро:                                               |
| ****                                                                                               | ( <u>V</u> alidar                            | Graduação: xxxxxxxxxxxx                             |
|                                                                                                    |                                              |                                                     |
|                                                                                                    |                                              |                                                     |
|                                                                                                    |                                              |                                                     |

Clique em Adicionar.

Para encontrar o número do processo de referência, basta acessar o Controle de Acessos Externos ou Recibos Eletrônicos de Protocolo.

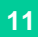

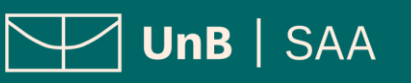

VERSÃO 4.0

#### 3. INSERIR ESPECIFICAÇÕES NO DOCUMENTO

Em **Documentos**, insira o **formulário respectivo** devidamente preenchido (obrigatório) e em formato pdf. Todos os formulários (*Adaptação de Estudos*, *Revisão de Aproveitamento de Estudos* e *Recurso Geral*) podem ser obtidos na página

https://saa.unb.br/graduacao/formular ios.

Em **Tipo de Documento**, selecione uma das opções:

- 1. Adaptação de Aproveitamento de Estudos;
- Revisão de Aproveitamento de Estudos;

3. Recurso.

Em **Complemento do Tipo de Documento**, preencha com o nome do componente curricular.

Em Formato, selecione conforme a seguir:

1) Nato-digital: para arquivos que foram extraídos de sistemas informatizados. Ex.: documentos com QRcode ou autenticação digital.

2) Digitalizado: Escolha uma das opções já pré-definidas: cópia autenticada administrativamente; cópia autenticada; cópia simples; e documento original.

Clique em Adicionar. Após inserir toda a documentação, clique em Peticionar.

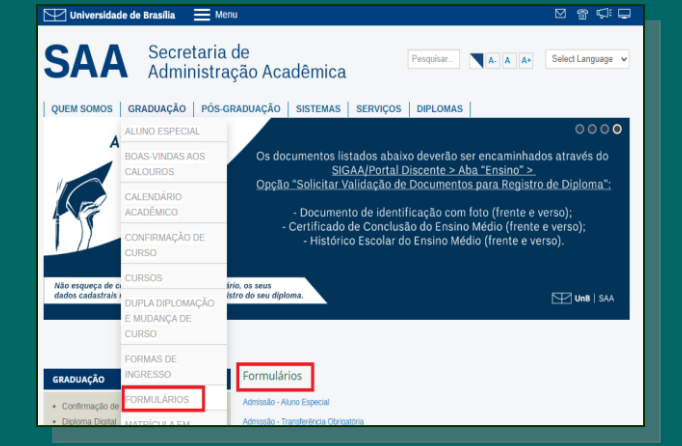

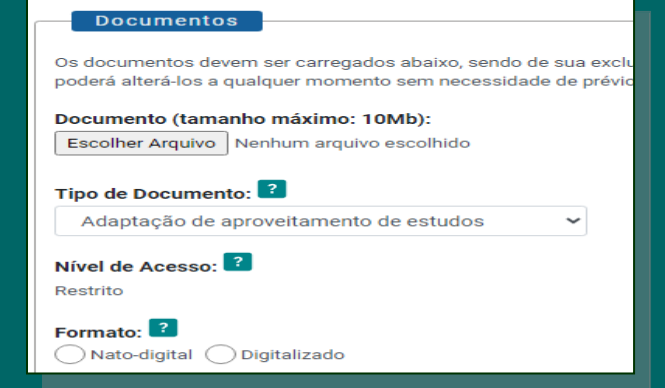

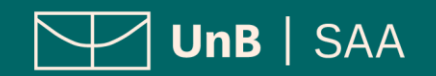

VERSÃO 4.0

#### 4. CONCLUIR PETICIONAMENTO

Será aberta uma janela para inserir a assinatura eletrônica:

1) Em **Usuário Externo**, deve conter o nome do(a) estudante.

2) Em **Cargo/Função**, selecione a opção *"Aluno(a) da Universidade de Brasília*".

3) Em **Senha de Acesso ao SEI**, preencha o campo com a mesma senha utilizada para acessar o SEI/UnB.

Clique em Assinar.

## 5. CONSULTAR O RECIBO E ACOMPANHAR O PROCESSO

Será gerado o Recibo Eletrônico de Protocolo – SEI com o número do processo.

Com o número em mãos é possível consultar o andamento de seu processo ao clicar em **Pesquisa Pública**.

|                                                                                                    | 🗆 🖸                             |  |
|----------------------------------------------------------------------------------------------------|---------------------------------|--|
| Concluir Peticionamento - Assinatura Eletrô                                                                                                    | nica                            |  |
|                                                                                                    | <u>A</u> ssinar Fe <u>c</u> har |  |
| A confirmação de sua senha importa na aceitação dos termos e condições que regem o processo eletrônico, além do disposto na<br>credenciamento prévio, e na assinatura dos documentos nato-digitais e declaração de que são autênticos os digitalizados, senda<br>responsável civil, penal e administrativamente pelo uso indevido. Ainda, são de sua exclusiva responsabilidade: a conformidade entra<br>os dados informados e os documentos; a conservação dos originais em papel de documentos digitalizados até que decaia o direito de<br>revisão dos atos praticados no processo, para que, caso solicitado, sejam apresentados para qualquer tipo de conferência; te<br>realização por meio eletrônico de todos os atos e comunicações processuais com o próprio Usuárilo Externo ou, por seu intermédio<br>com a entidade porventura representada; a observância de que os atos processuais se consideram realizados no dia e hora de<br>recebimento pelo SEI, considerando-se tempestivos os praticados até as 23h59min59s do último dia do prazo, considerado sempre o<br>horário oficial de Brasilia, independente do fuso horário em que se encontre; a consulta periódica ao SEI, a fim de verificar o<br>recebimento de intimações eletrônicas.<br><b>Usuário Externo:</b> |                                 |  |
| Cargo/Função:                                                                                                    |                                 |  |
| Aluna(o) da Universidade de Brasília                                                                                                    | ~                               |  |
| Senha de Acesso ao SEI:                                                                                                    |                                 |  |
|                                                                                                    |                                 |  |
|                                                                                                    |                                 |  |

🖵 UnB | SAA

| UNIVERSIDADE DE BRASILIA                  |                 |
|-------------------------------------------|-----------------|
| sel.                                      |                 |
| Pesquisa Pública                          |                 |
| Nº SEI<br>(protocolo Processo/Documento): | 23106.xxxxxxxxx |
| Texto para Pesquisa:                      |                 |
| Pesquisar em:                             | ✔ Processos     |
| Interessado / Remetente:                  |                 |
| Unidade Geradora:                         |                 |
| Tipo do Processo:                         |                 |
| Tipo do Documento:                        |                 |
| Data entre:                               | e 📰             |

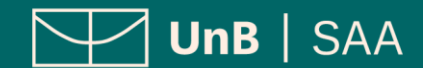

### APROVEITAMENTO DISPENSA DE CURRICULARES

### DE ESTUDOS E COMPONENTES

VERSÃO 4.0

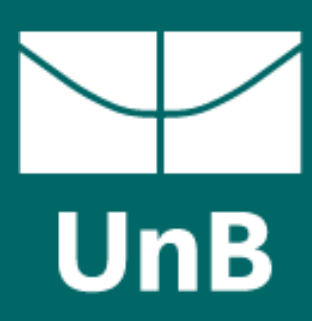

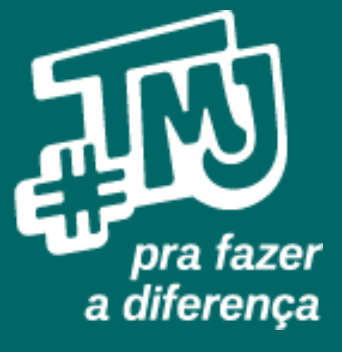

Em caso de dúvida, entre em contato pelo e-mail saaicc@unb.br